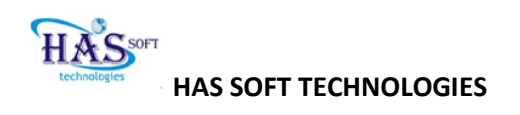

# DOCUMENT : APSWREIS SCHOOL INFORMATION MANAGEMENT SYSTEM USER DOCUMENTATION

# AUTHOR(S) : HAS SOFT TECHNOLOGIES PRIVATE LIMITED

**REVIEWED BY : APSWREIS** 

DATE: 04/07/2011

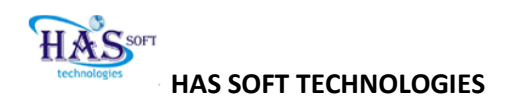

# TABLE OF CONTENTS

- 1.INTRODUCTION / PURPOSE
- 2. ROLES AND RESPONSIBILITIES OVERVIEW
- 3. OVERALL PROCESS FLOW
- 4. NAVIGATION, STEPS, SCREEN SHOTS AND FIELDS INFORMATION.
- 5.INDEX.

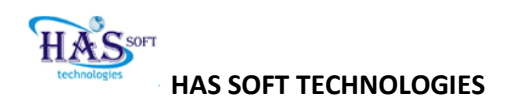

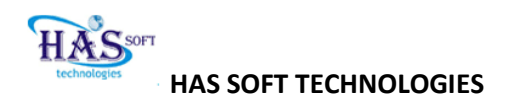

# 1. INTRODUCTION/PURPOSE

Andhra Pradesh Social Welfare Residential Society in collaboration with HAS SOFT TECHNOLOGIES PRIVATE Limited is implementing a state of the art web based SCHOOL INFORMATION MANAGEMENT SOFTWARE for all the 350 residential schools across Andhra Pradesh.

The software will house the entire school, students, teachers, lesson plans, calendars information among many others on the website providing critical stake holders with management reporting. The intention of the software deployment is also to monitor the school performance and take appropriate actions in time to improve overall results and also quality of education.

The purpose of this document is to outline process and software details for various users of the system. Snapshot of the screens along with required fields input information is outlined in the document.

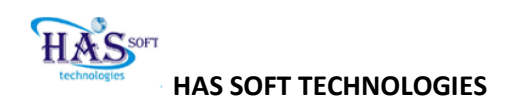

# PROCESS OVERVIEW

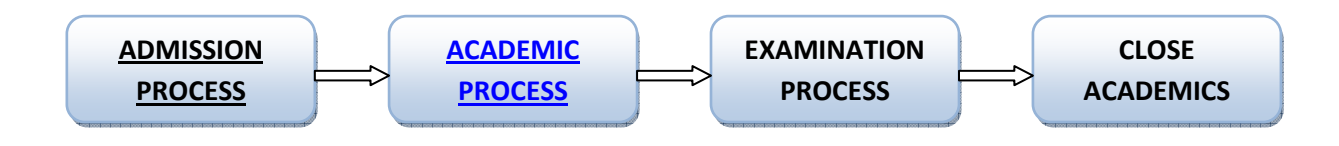

#### End to End School Management Process covers the following steps

#### I. Admission Process

Admission process covers the general admission procedure to enroll students in the schools. The process involves collecting student and parent information, screening the student either through a simple knowledge evaluation process or through an interview process to determine the eligibility of the student to the school. Admission process also involves collection of relevant student related data to ensure various aspects of communication happens post admission into the school.

#### II. Academic Process :

**Examination Process** In Examination Process

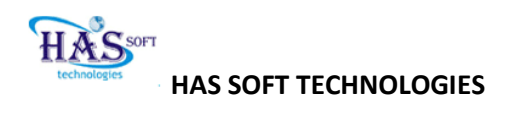

#### ACADEMIC ADMINISTRATION PROCESS AT SCHOOL LEVEL:

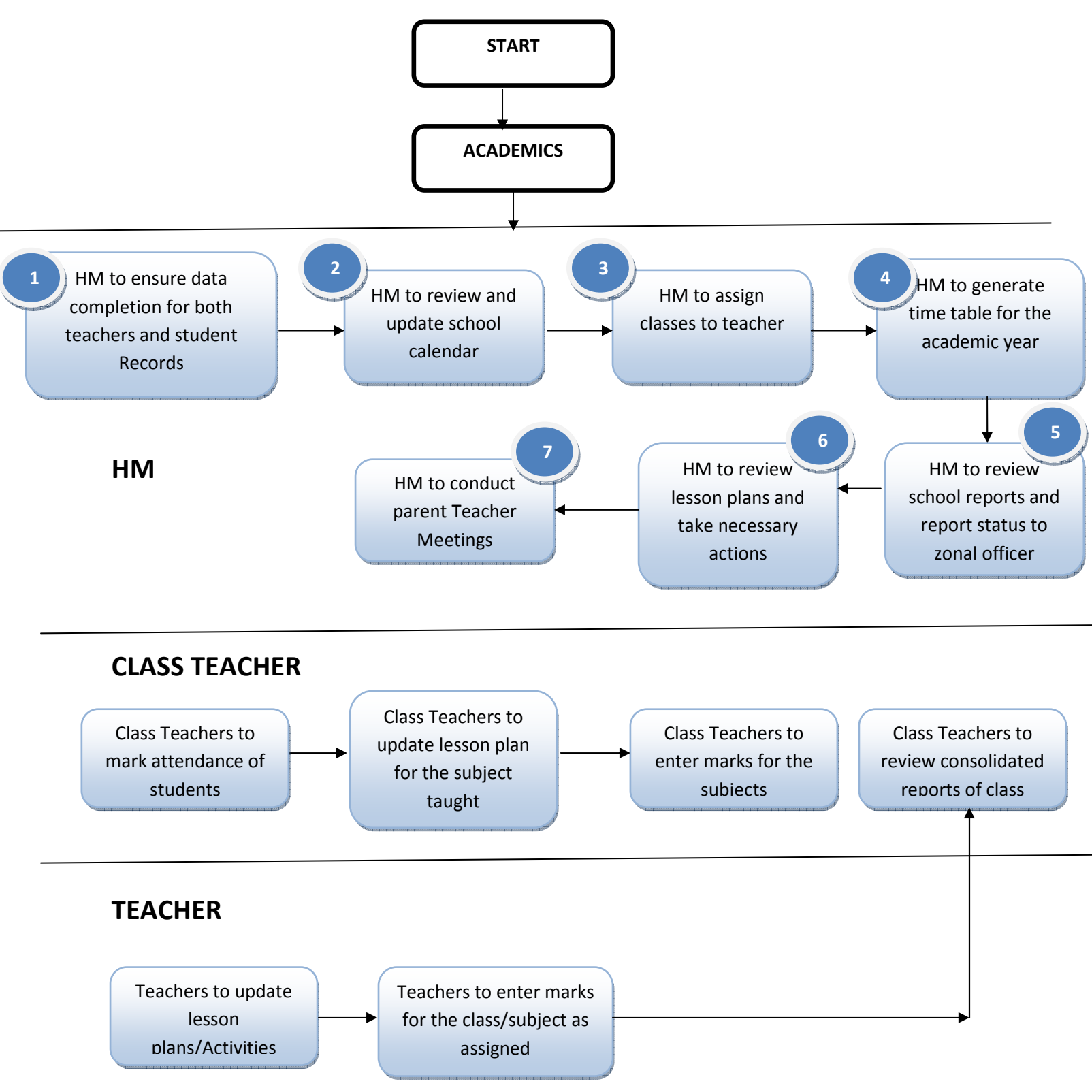

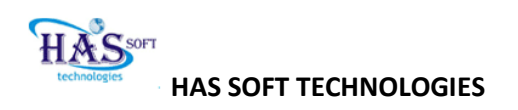

# REPORTS AT SCHOOL LEVEL:

| S# | ROLE            | REPORT              | DESCRIPTION | FREQUENCY |
|----|-----------------|---------------------|-------------|-----------|
| 1  | HM              | ON ROLL REPORTING   |             |           |
|    | HM              | STUDENT S ON ROLL   |             |           |
|    |                 | CLASS WISE          |             |           |
|    | HM              | TEACHERS AND OTHER  |             |           |
|    |                 | STAFF REPORT        |             |           |
|    | HM              | ACADEMIC REPORTS    |             |           |
|    | HM,CLASS        | INDIVIDUAL STUDENT  |             |           |
|    | TEACHER, PARENT | PROGRESS REPORT     |             |           |
|    | HM,CLASS        | CLASS PERFORMANCE   |             |           |
|    | TEACHER         | REPORT              |             |           |
|    | HM,CLASS        | SUBJECT WISE        |             |           |
|    | TEACHER         | PERFORMANCE         |             |           |
|    |                 | REPORT              |             |           |
|    | HM              | TEACHERS            |             |           |
|    |                 | PERFORMANCE         |             |           |
|    |                 | REPORT              |             |           |
|    | HM              | LESSON PLAN STATUS  |             |           |
|    |                 | REPORT BY TEACHER   |             |           |
|    | HM              | LESSON PLAN STATUS  |             |           |
|    |                 | REPORT BY CLASS AND |             |           |
|    |                 | SUBJECT             |             |           |
|    |                 | STUDENT             |             |           |
|    |                 | ATTENDANCE          |             |           |

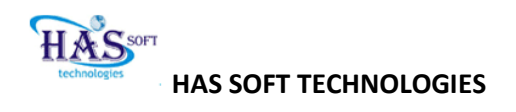

# INDEX

| CALENDAR 09-19       |
|----------------------|
| SETUPS 20- 31        |
| TESTS 32             |
| PROFILE 33           |
| ATTENDANCE 34-35     |
| SMS36-37             |
| REPORTS 38-40        |
| SUPPORT REQUEST40-41 |
| USER LOGIN41-42      |

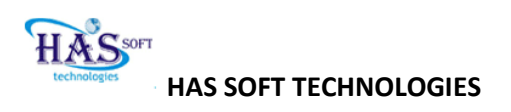

#### CALENDAR

- 1. Holidays calendar :
  - a. Navigate :-> Setup-> Holidays calendar ->Add Holidays

Action: Select academic year and holiday list title

**Result**: Displays assigned holidays

Action: If you want to declare holiday on some event, please enter from and to date and event title with description and then save to declare holiday.Result: It will add in holiday list.

| _     | _                   | HOLIC           | DAY LIST TITLE |                  | _   |
|-------|---------------------|-----------------|----------------|------------------|-----|
|       | Acadamic Years      | SWS(2011-12)    |                | -                |     |
|       | Holiday List Title: | STUDENT HOLIDAY | LIST           | ×                |     |
|       | Add/Edit Title:     | STUDENT HOLIDAY | 1157           | s                | AVE |
|       |                     | Holidays Li     | ist            |                  |     |
| s.NO. | EVENT               | FROM DATE       | TO DATE        | DESCRIPTIONS     | ^   |
| 1     | INDEPENDENCE DA     | Y 15/Aug/2011   | 15/Aug/2011    | INDEPENDENCE DAY |     |
| 2     | REPUBLIC DAY        | 26/Jan/2012     | 26/Jan/2012    | REPUBLIC DAY     |     |
| 3     | CHRISTMAS           | 25/Dec/2011     | 25/Dec/2011    | CHRISTNAS        |     |
| 4     | DUSSERA             | 10/Nov/2011     | 10/Nov/2011    | DUSSERA          |     |
| 5     | EID                 | 30/Aug/2011     | 30/Aug/2011    | EID              |     |
| 6     | GANDRI JAYANTRI     | 02/Oct/2011     | 02/Oct/2011    | GANDHI JAYANTHI  | ×   |
|       | HC                  | LIDAYLISTI      | NTRY FORM      |                  | _   |
| mt T  | itte:               | 1-              | -              | ]                |     |
| Date  |                     | 1               | -              |                  |     |
| ocrig | -tion (             |                 |                |                  | S   |

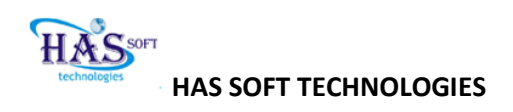

| SL.NO | FIELD NAME          | DESCRIPTION                               | USER CAN UPDATE |
|-------|---------------------|-------------------------------------------|-----------------|
| 1     | ACADEMIC YEAR       | Select academic year                      |                 |
| 2     | HOLIDAYS LIST TITLE | Select title                              |                 |
| 3     | ADD/EDIT TITLE      | You can add or edit title and <b>save</b> |                 |
| 4     | HOLIDAYS LIST       | Displays holiday list                     |                 |
| 5     | EVENT TITLE         | You can add event in holidays             |                 |
| 6     | FROM DATE           | Select from date                          |                 |
| 7     | TO DATE             | Select to date                            |                 |
| 8     | DESCRIPTION         | Give the description of the holiday       |                 |
| 9     | SAVE                | Click on save to add holiday              |                 |
| 10    | RESET               | Click on Reset to cancel                  |                 |

b. Navigate :-> Setup-> Holidays calendar-> Assign to class

Action: Select Academic year, Streams and holidays calendar Result: Displays Available classes and Assigned classes Action: Select classes from Available classes and click the button to assign holidays. (Or) Select classes from assigned classes and click the button to remove holidays list for that class. Result: it will assign or remove the holiday's lists successfully.

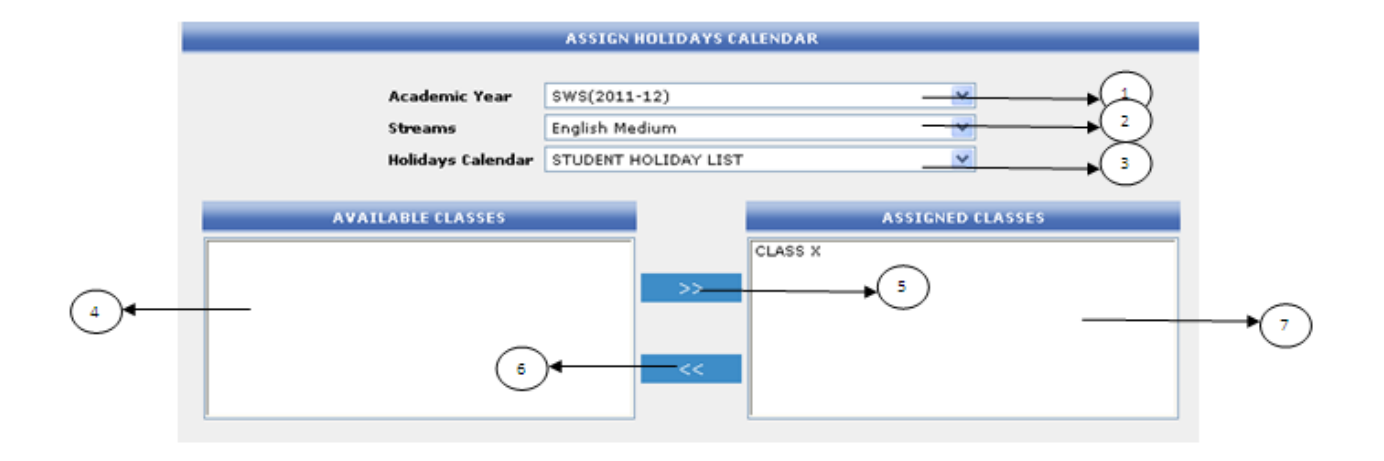

| SL.NO | FIELD NAME        | DESCRIPTION                              | USER CAN UPDATE |
|-------|-------------------|------------------------------------------|-----------------|
|       |                   |                                          |                 |
| 1     | ACADEMIC YEAR     | Select academic year                     |                 |
| 2     | STREAMS           | Select stream                            |                 |
| 3     | HOLIDAYS CALENDER | Select holidays calendar as in the list  |                 |
| 4     | Available classes | You can view available classes           |                 |
| 5     | >> button         | By this button you can assign a class    |                 |
| 6     | << button         | By this button you can de select a class |                 |
| 7     | Assigned classes  | You view assigned classes                |                 |

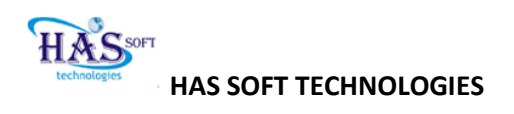

c. Navigate :-> Setup-> Holidays calendar-> Assign staff calendar

Action: select holiday's list and then click on submit button **Result:** it will assign holiday's list to staff.

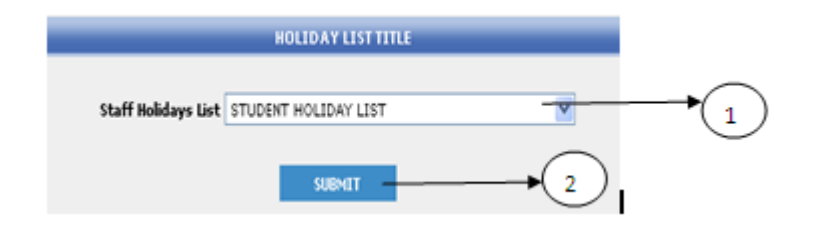

| SL.no | FIELD NAME            | DESCRIPTION                             |  |
|-------|-----------------------|-----------------------------------------|--|
| 1     | STAFF HOLIDAY<br>LIST | Select the holiday list to assign staff |  |
| 2     | SUBMIT                | Click on submit to assign               |  |

# TO VIEW ALERTS

a. Navigate :-> calendar-> my Alerts

**Result:** Displays Alerts if any, if you want to add alerts

b. Navigate :-> calendar-> my calendar

Result: Displays current month calendar

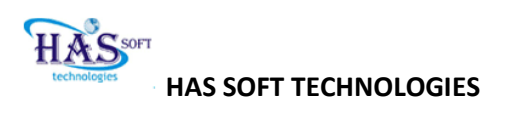

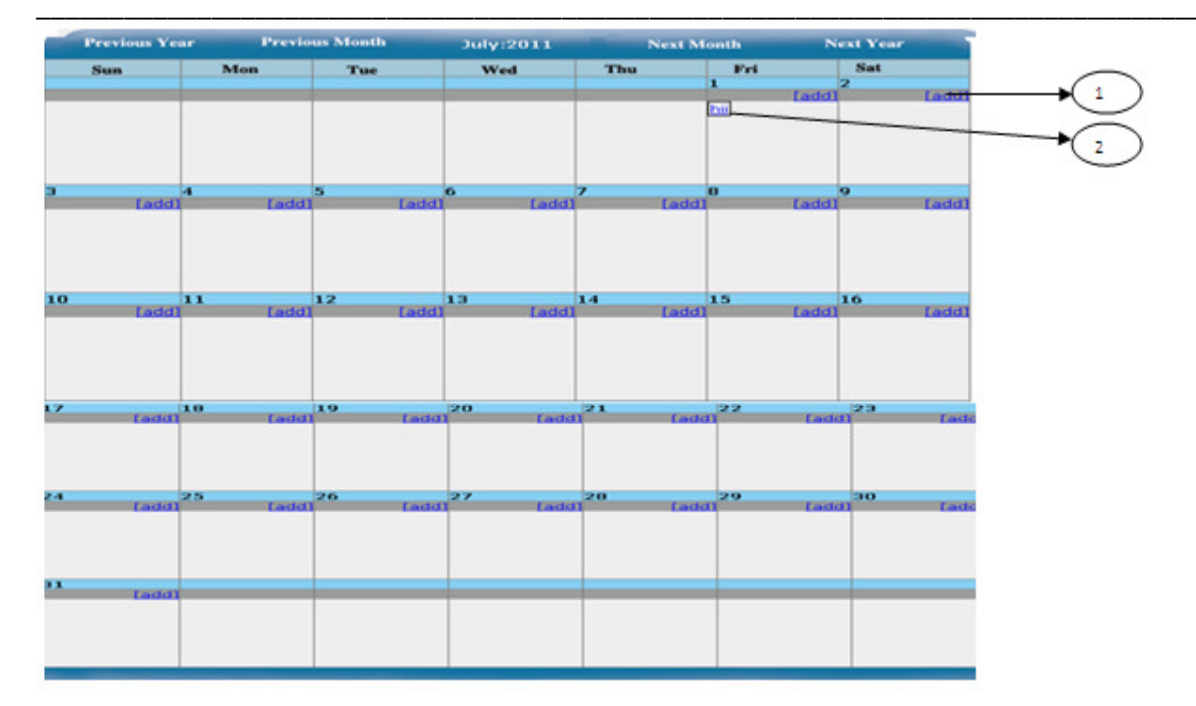

| SL.NO | FIELD NAME | DESCRIPTION                | USER CAN UPDATE |
|-------|------------|----------------------------|-----------------|
| 1     | add        | Click on add to give alert |                 |
| 2     | Alert view | It displays alert          |                 |

Action: If you want to add alert please click on ADD on that date.Result: Displays a form like subject and description with priorityAction: please fill subject, description, priority and check the checkbox.

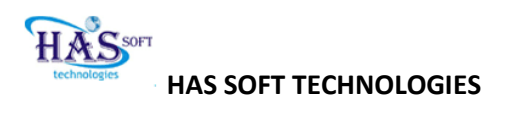

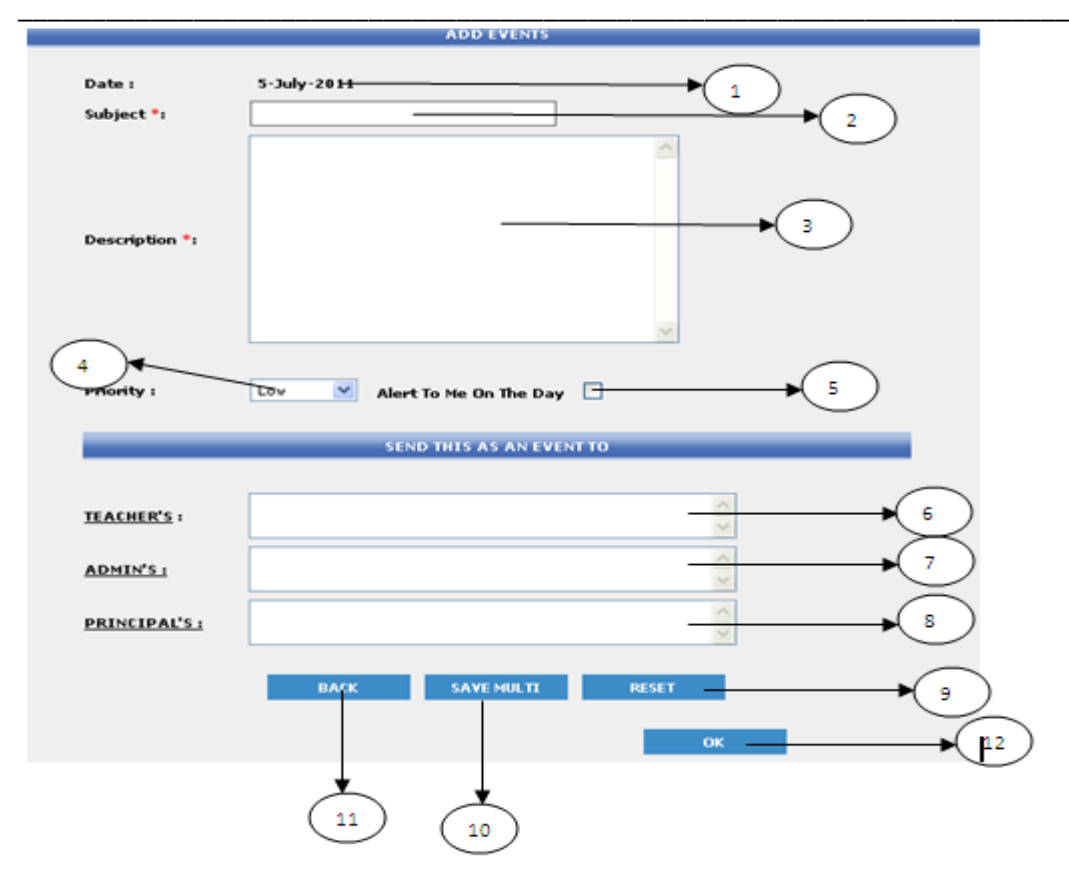

| SL.NO | FIELD NAME  | DESCRIPTION                 | USER CAN UPDATE |
|-------|-------------|-----------------------------|-----------------|
| 1     | DATE        | Displays date               |                 |
| 2     | Subject     | Enter Subject               |                 |
| 3     | Description | Description of the event    |                 |
| 4     | Alert       | It give a alert on that day |                 |
| 5     | PRIORITY    | Select priority             |                 |
| 6     | TEACHER's   | Description for the event   |                 |

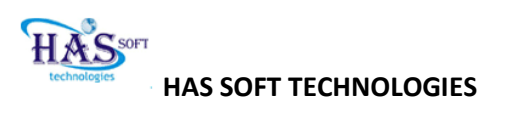

| 7  | ADMIN's     | Select priority (EX: High)                      |  |
|----|-------------|-------------------------------------------------|--|
| 8  | PRINCIPAL's | Check the box if want give alert                |  |
| 9  | RESET       | Click on RESET if you want to clear the details |  |
| 10 | SAVE MULTI  | Click on save to add event                      |  |
| 11 | ВАСК        | Click on back button to enter previous page     |  |
| 12 | ОК          | Click on ok button to refresh                   |  |

After that if you want give the alert to teachers, admin and principal's click on the name (ex: teachers) .

**Result:** displays all teachers.

Action: Please check the teacher witch you want to give alert and click save.

| SELECT FROM THE LIST OF TEACHER'S |
|-----------------------------------|
| CHECK ALL                         |
| 🗖 ALLAM SUDHAKAR . BABU           |
| B.PAUL . PAUL                     |
| 🗖 Ch Ananda.Rao                   |
| 🗖 KAPPARAPURAJYA . LAKSHMI        |
| 🔲 KAPPARAPU RAJYA. LAKSHMI        |
| 🔲 VenkataRatnam . V               |
| CHECK ALL                         |
| SUBMIT RESET                      |
| (3)                               |

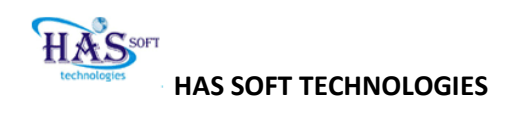

| SL.NO | FIELD NAME | DESCRIPTION                                       | USER CAN UPDATE |
|-------|------------|---------------------------------------------------|-----------------|
|       |            |                                                   |                 |
| 1     | CHECK ALL  | Check the check box to select all or deselect all |                 |
| 2     | RESET      | Click on RESET to clear all the fields            |                 |
| 3     | Submit     | To Click submit to select the teacher             |                 |

# **Result**: It will display the names "send this as an event to" box.

| Description *: |                                                                                                    |
|----------------|----------------------------------------------------------------------------------------------------|
| Priority :     | Low Alert To Me On The Day                                                                          |
|                | SEND THIS AS AN EVENT TO                                                                            |
|                |                                                                                                    |
| TEACHER'S :    | ALLAM, B., Ch, KAPPARAPU, KAPPARAPU, KAVALI, 📉<br>KODURU, N. V, NAPA, NASINA, p, P, RASHITHA, Sar 😽 |
| ADMIN'S :      |                                                                                                    |
| PRINCIPAL'S :  |                                                                                                    |
|                | BACK SAVE MULTI RESET                                                                               |
|                |                                                                                                    |

Action: Click on "SAVE MULTI" button and then click on ok button. Result: It will show as an alert when we click on My Alerts

c. Navigation :-> Calendar-> Event calendar

**Result:** Displays Event calendar with current year.

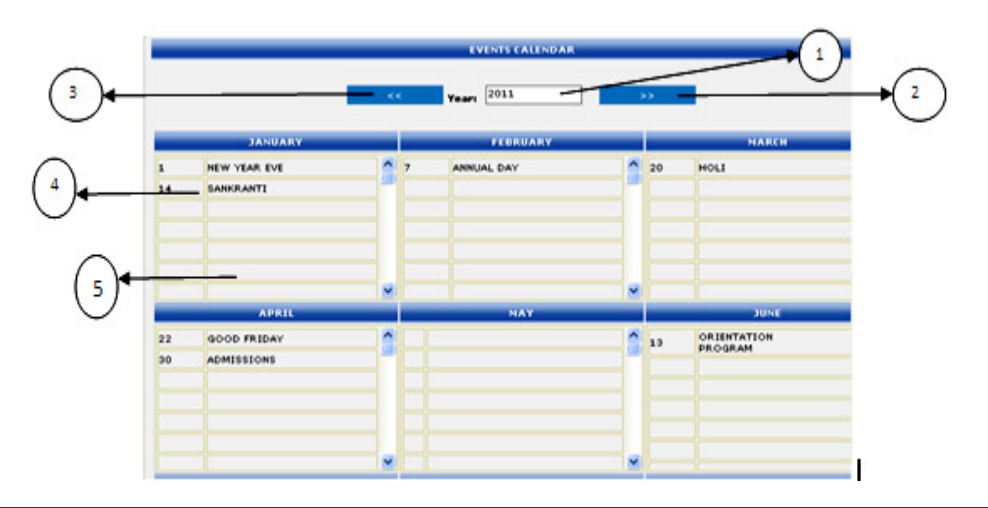

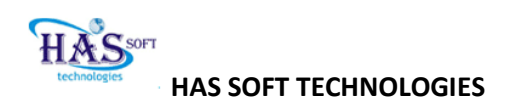

| SL.NO | FIELD NAME   | DESCRIPTION                                                     | USER CAN UPDATE |
|-------|--------------|-----------------------------------------------------------------|-----------------|
| 1     | Current Year | It displays current year                                        |                 |
| 2     | >>           | If you want to select next year                                 |                 |
| 3     | <<           | If you want to select previous year                             |                 |
| 4     | Event        | It displays your event with date                                |                 |
| 5     | Empty event  | If you want to add event in<br>January click on the empty field |                 |

#### ADD EVENT OR DELETE EVENT

Avigation :-> Calendar-> Event calendar ->
 Result: It will displays the event calendar
 Action: Please double click on the month witch you want to add a event for that month

**Result:** It displays event s in that month and options add and delete

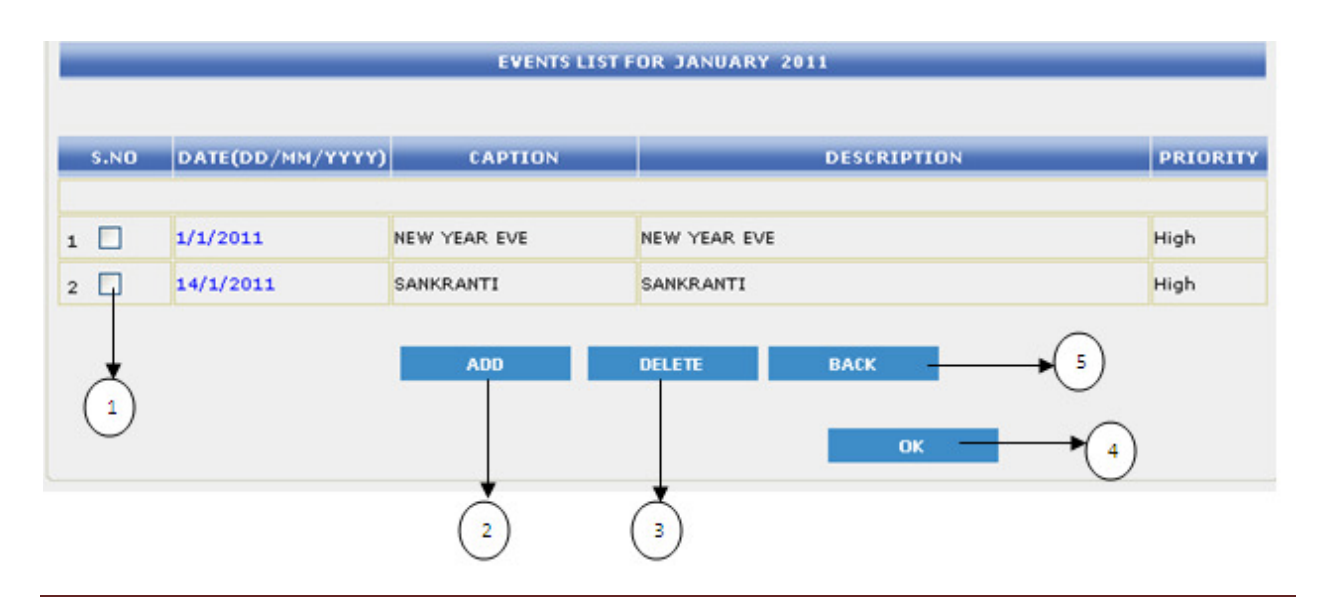

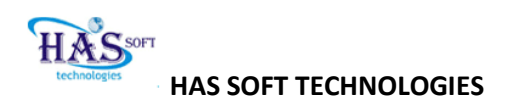

| SL.NO | FIELD NAME | DESCRIPTION                                         | USER CAN UPDATE |
|-------|------------|-----------------------------------------------------|-----------------|
| 1     |            | Check the check box to select the event             |                 |
| 2     | ADD        | To add event please click on ADD button             |                 |
| 3     | DELETE     | To delete an selected event, click on delete button |                 |
| 4     | ОК         | Click ok button to refresh                          |                 |
| 5     | ВАСК       | Click on back button to enter into previous page    |                 |

#### To add event from

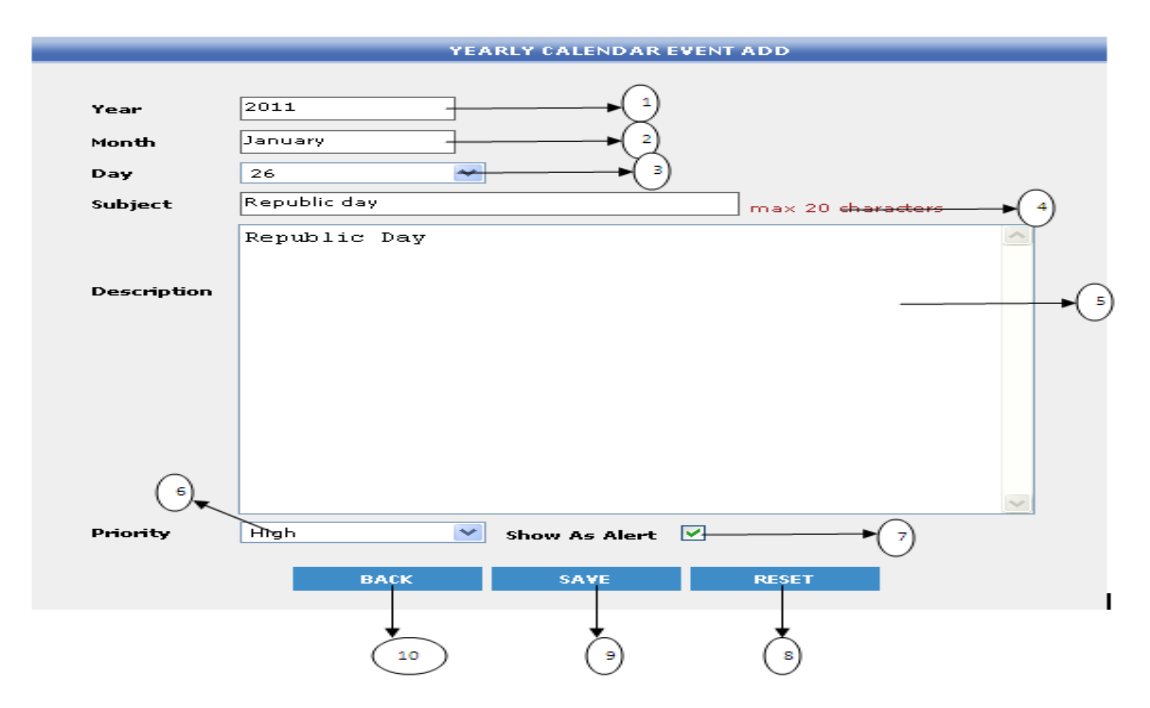

1

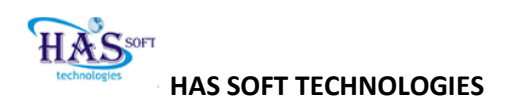

-

- - -

Г

| SL.NO | FIELD NAME    | DESCRIPTION                                     | USER CAN UPDATE |
|-------|---------------|-------------------------------------------------|-----------------|
| 1     | YEAR          | Enter year                                      |                 |
| 2     | MONTH         | Enter month                                     |                 |
| 3     | DAY           | Select date                                     |                 |
| 4     | SUBJECT       | Enter subject (Maximum 20 character )           |                 |
| 5     | DESCRIPTION   | Description for the event                       |                 |
| 6     | PRIORITY      | Select priority (EX: High)                      |                 |
| 7     | SHOW AS ALERT | Check the box if want give alert                |                 |
| 8     | RESET         | Click on RESET if you want to clear the details |                 |
| 9     | SAVE          | Click on save to add event                      |                 |
| 10    | ВАСК          | Click on back button to enter previous page     |                 |

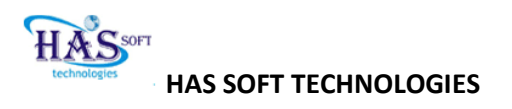

#### SETUPS

#### Add Students information:

a. Navigate: ->Setup-> users-> add students

Action: Fill all the mandatory fields and select student class details.
Clicks submit to save, click reset to cancel.
Result: Displays successful completion.
Note: Same operation for ADD STAFF.

ORGANIZATION STUDENT FORM AJAY First Name\* KUMAR **Hiddle Name** Last Name\* Student Reference Relation\* Parent ¥ 5 ۷ Nationality\* Indian Religion\* Hindu ¥ Caste\* General \* STUDENT ADDRESS DETAILS Address\* H.NO 21 8 PICKET 9 Location 1\* 10 Location 2 City\* HYDERABAD 11 12 ANDHRA PRADESH State\* 13 INDIA Country\* 14 500001 PIN\* REFERENCE RELATION DETAILS 15 PRAVEEN First Name\* 16 KUMAR **Middle Name** 17 V Last Name\* 04042014347 18 Phone Number ( Ex:04025312564 ) 19 09581807989 Mobile Number ( Ex:00089496321 ) 20 E-Mail ID\* icajhapsvnasva@gmail.com STUDENT CLASS DETAILS 21 Stream English Medium SWS(2011-12) ۲ 22 Class ¥ CLASS X 23 ¥ Section Section A 24 Group Group A ¥ 25 Student Role Student × Parent Role ٧. Parent 26 27 28 SUBMIT RESET

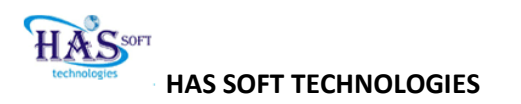

# STUDENT DETAILS

| S.N   | FIELD NAME                   | DESCRIPTION                               | USER CAN UPDATE |
|-------|------------------------------|-------------------------------------------|-----------------|
| 1     | First name                   | Enter student's first name                |                 |
| 2     | Middle name                  | Enter student's middle name               |                 |
| 3     | Last name                    | Enter student's last name                 |                 |
| 4     | Student's reference relation | Select student's relation of the relation |                 |
| 5,6,7 | Nationality, religion, caste | Select student's Nationality, religion,   |                 |
|       |                              | caste                                     |                 |

# STUDENT'S ADDRESS DETAILS

| S.N   | FIELD NAME            | DESCRIPTION                             | USER CAN UPDATE |
|-------|-----------------------|-----------------------------------------|-----------------|
| 8     | Address               | Enter student's Address                 |                 |
| 9,10  | Location 1, Location2 | Enter student's Location1 and location2 |                 |
| 11    | City                  | Enter student's City name               |                 |
| 12,13 | State, Country        | Enter student's Country and State       |                 |
| 14    | Pin                   | Enter student's Area code i.e. PIN      |                 |

# STUDENT'S REFRENCE DETAILS

| S.N   | FIELD NAME              | DESCRIPTION                               | USER CAN UPDATE |
|-------|-------------------------|-------------------------------------------|-----------------|
| 15    | First name              | Enter Reference's First Name              |                 |
| 16    | Middle name             | Enter Reference's Middle Name             |                 |
| 17    | Last name               | Enter Reference's Last Name               |                 |
| 18,19 | Phone and mobile number | Enter Reference's Phone and mobile number |                 |
| 20    | E-mail Id               | Enter Reference's E-mail Id               |                 |

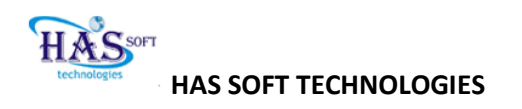

# STUDENT'S CLASS DETAILS

| S.N      | FIELD NAME            | DESCRIPTION                           | USER CAN UPDATE |
|----------|-----------------------|---------------------------------------|-----------------|
| 21       | Stream                | Enter Student's Stream                |                 |
| 22,23,24 | Class, Section, Group | Enter Student's Class, Section, Group |                 |
| 25       | Student Role          | Enter Student's Role as Student       |                 |
| 26       | Parent role           | Enter Parent's Role as Parent         |                 |
| 27       | RESET                 | If you want to cancel click on reset  |                 |
| 28       | SUBMIT                | If you want submit click on submit    |                 |

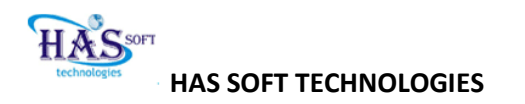

# ADD- TEACHER

Navigate :-> Setup-> users-> add teachers

Result: it displays a from to add teacher

#### Action: Please enter all the details of the teacher to add.

(You can directly assign classes to the teacher)

|    | Fred Barriel   | -                 |            | SATI ATA        |                     | 1       |
|----|----------------|-------------------|------------|-----------------|---------------------|---------|
|    | Parst name"    |                   |            |                 |                     |         |
|    | Middle Name    |                   |            | KLIMARI         |                     | 232     |
|    | Last Name*     |                   |            | V               |                     |         |
|    | Nationality*   |                   |            | Indian          |                     | -       |
|    | Religion*      |                   |            | Hindu           |                     | -       |
|    | Caste*         |                   |            | General         |                     | -       |
|    |                |                   | TEACHER AD | DRESS DETAIL    | 3                   |         |
|    | Address*       |                   |            | PLOT NO 21      | · -                 | ]       |
|    | Location 1"    |                   |            | MARREDPAL       |                     |         |
|    | Location 2     |                   |            |                 | -                   |         |
|    | City*          |                   |            | HYDERABAD       |                     | ]       |
|    | State*         |                   |            | AP              |                     | -       |
|    | Country*       |                   |            | INDIA           |                     | ]       |
|    | PIN*           |                   |            | 500000          | -                   | -       |
|    | Phone Numb     | -                 |            | 040123456       | 78                  | -       |
|    |                |                   |            | ( Br:04025312   | 2564.)              | _       |
|    | Mobile Numb    | er*               |            | 095818079       | 69                  |         |
|    | E-Mail 10*     |                   |            | ( 5x constructs | (221)<br>Bomail.com | -       |
|    |                |                   |            |                 |                     |         |
|    |                | ASSIGN TEAC       | HER TO STR | EAN, CLASS, SE  | CTION, SUBJECT      | _       |
| ur | AGADENIC-YEAR  | STREAM            | CLASS      | SECTION         | SUBJECT             | ROLE    |
|    | SWS(2011-12)   | English<br>Nedium | CLASS X    | Section A       | ENGLISH             | Teacher |
| 2  | SWS(2011-12)   | English<br>Medium | CLASS X    | Section A       | HINDI               | Teacher |
| 3  | SWS(2011-12)   | English<br>Medium | CLASS X    | Section A       | MATHS               | Teacher |
| _  | \$415(2011-12) | English<br>Medium | CLASS X    | Section A       | SCIENCE             | Teacher |
|    |                |                   |            |                 |                     |         |
|    | SWS(2011-12)   | English<br>Medium | CLASS X    | Section A       | SOCIAL              | Teacher |

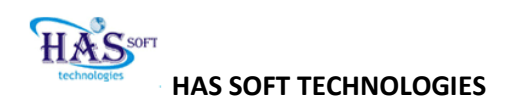

# ORGANIZATION TEACHER FORM

| S.N   | FIELD NAME                   | DESCRIPTION                                   | USER CAN UPDATE |
|-------|------------------------------|-----------------------------------------------|-----------------|
| 1     | First name                   | Enter Teacher's first name                    |                 |
| 2     | Middle name                  | Enter Teacher's middle name                   |                 |
| 3     | Last name                    | Enter Teacher 's last name                    |                 |
| 4,5,6 | Nationality, religion, caste | Select student's Nationality, religion, caste |                 |

TEACHER ADDRESS DETAILS

| S.N   | FIELD NAME            | DESCRIPTION                             | USER CAN UPDATE |
|-------|-----------------------|-----------------------------------------|-----------------|
| 7     | Address               | Enter Teacher's Address                 |                 |
| 8,9   | Location 1, Location2 | Enter Teacher's Location1 and location2 |                 |
| 10    | City                  | Enter Teacher's City name               |                 |
| 11,12 | State, Country        | Enter Teacher's Country and State       |                 |
| 13    | Pin                   | Enter Teacher's Area code i.e. PIN      |                 |
| 14,15 | Ph.num, Mobile number | Enter Teacher's phone and mobile number |                 |
| 16    | E-mail Id             | Enter Teacher's mail address            |                 |

ASSIGN TEACHER TO CLASS, STREAM, SECTION

| S.N | FIELD NAME | DESCRIPTION                                                          | USER CAN UPDATE |
|-----|------------|----------------------------------------------------------------------|-----------------|
| 17  | Check box  | Please check the box to select class, stream and section for teacher |                 |
| 18  | RESET      | Click on reset button to cancel                                      |                 |
| 19  | SUBMIT     | Click on submit to add teacher                                       |                 |

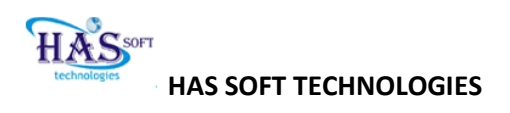

#### **CLASSES TO USER**

Navigate :-> Setup-> Users-> Classes to users Result: Display "Assign class to user form" Note: Here user is Teacher

| • Calendar        |           | ASSIGN CLASSES TO USERS |     |
|-------------------|-----------|-------------------------|-----|
| * Setup           |           |                         |     |
| Syllabus Config   | User Type | select Type             | *   |
| * Users           | User Name |                         | *   |
| Add Students      | Stream    | select stream           | *   |
| Add Staff         | Class     | Select Class            | ¥   |
| Classes to User-+ | Section   | Select sections         | ×   |
| * Student Access  |           |                         | 100 |

| SL.NO | FIELD NAME      | DESCRIPTION                          | USER CAN UPDATE |
|-------|-----------------|--------------------------------------|-----------------|
| 1     | Classes to User | Displays Assign classes to user form |                 |
| 2     | User Type       | Select user type as teacher          |                 |
| 3     | User name       | Select Teacher name                  |                 |
| 4     | Stream          | Select stream (Ex: eng or telugu)    |                 |
| 5     | Class           | Select class for teacher             |                 |
| 6     | Section         | Select Section                       |                 |

Action: Please select required details from drop down boxesResult: It displays all the subjects for the class and the section.Action: HM can assign subjects to selected teacher for the class and section by selecting the check boxes and click on save button to save.

| Sehin                                      |      |              |                   |            |           |         |         |
|--------------------------------------------|------|--------------|-------------------|------------|-----------|---------|---------|
| Syllabus Config                            |      | User Type    | Teacher           |            |           | ~       |         |
| • Users                                    |      | User Name    | RASHITHA NAI      | DU PALAKAN | ISETTY    | ~       |         |
| <ul> <li>Add Students</li> </ul>           |      | Stream       | English Mediur    | n SWS(2011 | 1-12)     | ~       |         |
| Add Staff                                  |      | Class        | CLASS X           |            |           | ~       |         |
| <ul> <li>Classes to User</li> </ul>        |      | Section      | Section A         |            |           | ×       |         |
| * Student Access                           | SELE |              | R STREAM          | CLASS      | SECTION   | SUBJECT | ROLE    |
| Student Roll Numbers     Student Admission | -    | SWS(2011-12) | English<br>Medium | CLASS X    | Section A | ENGLISH | Teacher |
| Number                                     |      | SWS(2011-12) | English<br>Medium | CLASS X    | Section A | HINDI   | Teacher |
| Holidays Calendar                          |      | SWS(2011-12) | English<br>Medium | CLASS X    | Section A | MATHS   | Teacher |
| (2)                                        |      | SWS(2011-12) | English<br>Medium | CLASS X    | Section A | SCIENCE | Teacher |
| )                                          | ~    | SWS(2011-12) | English<br>Medium | CLASS X    | Section A | SOCIAL  | Teacher |
|                                            |      | SWS(2011-12) | English<br>Medium | CLASS X    | Section A | TELUGU  | Teacher |

| SL.NO | FIELD NAME | DESCRIPTION                        | USER CAN UPDATE |
|-------|------------|------------------------------------|-----------------|
| 1     | <b>X</b>   | Selects the class and subject      |                 |
| 2     |            | Please leave the check box witch   |                 |
|       |            | you don't want to select.          |                 |
| 3     |            | When you click on SAVE the         |                 |
|       | SAVE       | corresponding subject will select. |                 |

# STUDENTS ROLL NUMBER

Navigate :-> Setup-> Users->Students rolls numbers Action :-> Select the required fields such as academic year , streams ,

class and section

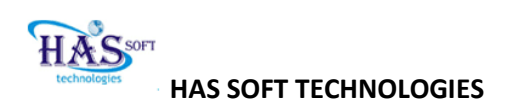

**Result**: A list of the students of the selected class and section appears on the screen with default number '0' edit the student roll number and click on

| STUDENT NAME                   | ROLL NUMBER |
|--------------------------------|-------------|
| Ajit Bharadwaj Aaryasomayajula | 1           |
| Mohan K                        | 2           |
| Kalyan Bandi                   | 3           |
| Sai Manideep Devarakonda       | 4           |
| Madhusudhan Bandi              | 5           |
| Srikar Venkata Karampudi       | 6           |
| Bhanu Kiran Kolipaka           | 7           |
| Diwakara Reddy Dandu           | 8           |
| VishnuChandar Reddy kota       | 9           |
|                                | 10          |

**Edit Student Details:** 

Navigate :-> Setup-> Users-> Edit students

Action: Select the required fields such as academic year , streams ,

class and section

Result: A list of the students of the selected class and section appears on

the screen

|              | ι             | JSER'S LIST |             |              | Please click on edit |
|--------------|---------------|-------------|-------------|--------------|----------------------|
|              |               |             |             |              | Profile to edit the  |
| ADMISSION NO | FIRST NAME    | MIDDLE NAME | LAST NAME   | EDIT PROFILE |                      |
| 1103113036   | ANITHA        |             | MANCHALA    | Edit Profile | student              |
| 1103113579   | ANNAPURNA     |             | VALLURI     | Edit Profile |                      |
| 1103113325   | ARCHANA       |             | CHALAMALLA  | Edit Profile |                      |
| 1103112522   | ASHWINI       |             | к           | Edit Profile |                      |
| 1103112644   | BHAGYALAXMI   |             | м           | Edit Profile |                      |
| 1103113503   | BHARATHI      |             | GORATHI     | Edit Profile |                      |
| 1103113315   | DHAVALESHWARI |             | CHINTHALA   | Edit Profile |                      |
| 1103112566   | DIVYA J       | үотні       | GANGARAPU   | Edit Profile |                      |
| 1103112840   | GAYATRI       |             | СНЕККА      | Edit Profile |                      |
| 1103113523   | XHEMALATHA    |             | CILAMKURTHI | Edit Profile |                      |
| 1103113163   | JHANSI        |             | ANNAMPATLA  | Edit Profile |                      |
| 1103112834   | JEEVITHA      |             | RAVULAPALLY | Edit Profile |                      |
| 1103113169   | <b>ЈЧОТНІ</b> |             | R           | Edit Profile |                      |
| 1103113623   | LAVANYA       |             | в           | Edit Profile |                      |
| 1103112638   | LAVANYA       |             | MENDI       | Edit Profile |                      |
| 1103113934   | LAXMI         |             | в           | Edit Profile |                      |
| 1102112646   | LEELA         |             | ~           |              |                      |

When you click on edit profile it gives the student details.

If you want to edit the student name you can directly change the name in name field

| Organizatio      | SOCIAL WELFARE                                                     | SCHOOLS                                                                                                    |
|------------------|--------------------------------------------------------------------|----------------------------------------------------------------------------------------------------|
| First Name:      | ANITHA                                                             |                                                                                                    |
| Middle Name      | e:                                                                 |                                                                                                    |
| Last Name:       | MANCHALA                                                           |                                                                                                    |
| Gender:          | Male                                                               | Constanting of the second second second second second second second second second second second second second s                          |
| DOB:             | 01 💙 01                                                            | ✓ 1901 ✓                                                                                                    |
| Height:          | 0 Cm                                                               |                                                                                                    |
| Weight:          | 0 Kg's                                                             |                                                                                                    |
| Nationality:     | None                                                               |                                                                                                    |
| Religion:        | None                                                               | Y (Referch This Days 1                                                                                                    |
| Caste:           | None                                                               | V [ Kerresh his Page ]                                                                                                    |
| Admission<br>No: | 1103113036                                                         |                                                                                                    |
| Father Nam       | e:                                                                 |                                                                                                    |
| Mother Nam       |                                                                    |                                                                                                    |
|                  | Address:                                                           | APSW REST (G) H.S                                                                                                    |
|                  | Location1:                                                         | MAHENDRA HILLS                                                                                                    |
|                  | Location2:                                                         | SEC-BAD                                                                                                    |
|                  | City:                                                              | HYDERABAD                                                                                                    |
|                  | State:                                                             | A9                                                                                                    |
|                  | Country:                                                           | INDEA                                                                                                    |
|                  | ZipCode:                                                           | 500001                                                                                                    |
|                  | Phone No:                                                          | 01234567899                                                                                                    |
|                  | with w                                                             | 01234567899                                                                                                    |
|                  | Mobile No:                                                         |                                                                                                    |
|                  | E-Mail ID:                                                         | hastech007@gmail.com                                                                                                    |
|                  | Former Not                                                         | hastech007@gmail.com                                                                                                    |
|                  | Poster no:                                                         | hastech007 ©gmail.com                                                                                                    |
| s Sch            | Poste noi<br>E-Mail ID:<br>ool Name From:<br>v manikonda (01/07/21 | hastech007.ggmail.com<br>TOUS ACADENIC DETAILS<br>To: Year Passed: Grade: Documents Submitted<br>510 mg 04/07/2011 mg 2011 A Year y good |

#### **EDIT- TEACHER**

Navigation :-> Setup-> Users-> edit teacherResult: It displays edit teacher information formAction: please enter all the details as witch you want to edit and then click on submit to

save

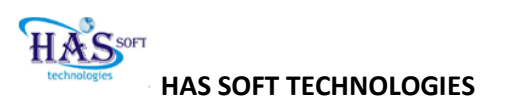

| EDT | ΓΤΕΑ | CHE | R IN | FORM | IATIO |
|-----|------|-----|------|------|-------|

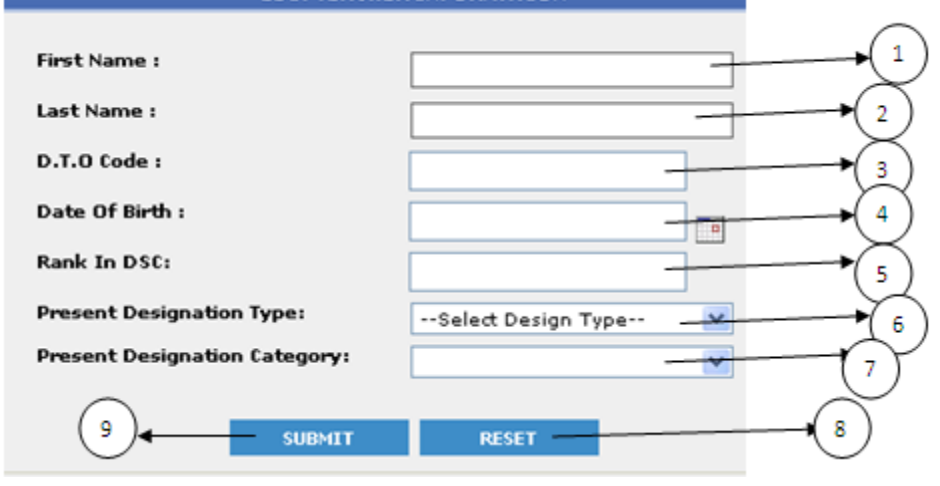

| Sl. no | FIELD NAME                      | DESCRIPTION                        | USER CAN UPDATE |
|--------|---------------------------------|------------------------------------|-----------------|
| 1      | First name                      | Enter Teacher's first name         |                 |
| 2      | Last name                       | Enter Teacher's last name          |                 |
| 3      | D.T.O Code                      | Enter                              |                 |
| 4      | Date of Birth                   | Enter Teacher's date of birth      |                 |
| 5      | Rank in DSC                     | Enter Teacher's Dsc Rank           |                 |
| 6      | Present designation<br>type     | Enter Teacher designation type     |                 |
| 7      | Present designation<br>Category | Enter present designation category |                 |
| 8      | RESET                           | Click on Reset to cancel           |                 |
| 9      | SUBMIT                          | Click on SUBMIT to save changes    |                 |

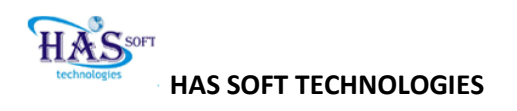

#### **DE- ACTIVATE STUDENTS**

**Navigate** :-> Setup-> Users-> Act/De Act Student

Result: It displays the student login permission formAction: Please select academic year, class, section and student nameResult: It will display the student and parent with active (means: enable the check

#### boxes)

Action: If you want deactivate please uncheck the check boxes and then click on save

#### button to deactivate

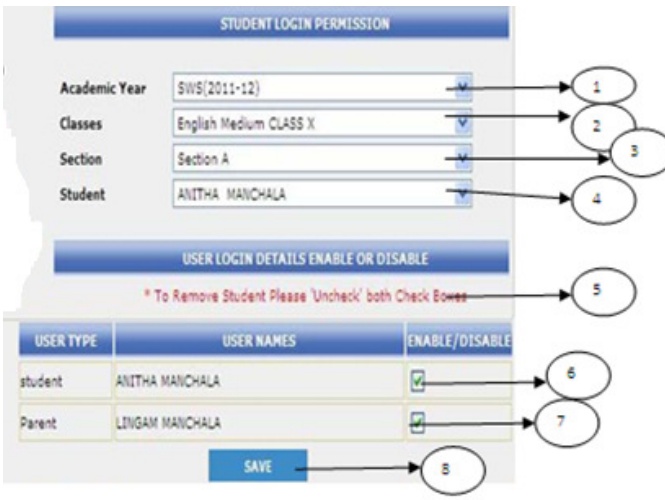

| SL.no | FIELD NAME    | DESCRIPTION                                              | USER CAN UPDATE |
|-------|---------------|----------------------------------------------------------|-----------------|
| 1     | Academic year | Select academic year                                     |                 |
| 2     | Class         | Select class                                             |                 |
| 3     | Section       | Select section                                           |                 |
| 4     | Student       | Select student name                                      |                 |
| 5     | Alert         | It shows a alert                                         |                 |
| 6,7   | Check boxes   | Please un check the boxes, witch you want to de-activate |                 |
| 8     | SAVE          | Click on save to deactivate                              |                 |

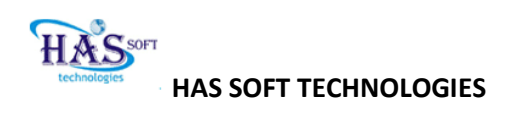

# **DEACTIVATE TEACHERS**

**Navigation** :-> Setup-> User-> Act/De Act Teacher

| Result :-> | It displays update user status Form                        |
|------------|------------------------------------------------------------|
|            | UPDATE USER STATUS (FOR <u>HAS AUTHORIZED USERS ONLY</u> ) |
| First Name |                                                            |
| Last Name  |                                                            |
| User-Id    |                                                            |
| User Type  | No Idea                                                    |
|            |                                                            |
|            | SUBMIT RESET                                               |

Action :-> Select user type as teacher to view all teachers Result :-> It displays user information

| rganiz | ation : |            |                              |          |          |                    |               |
|--------|---------|------------|------------------------------|----------|----------|--------------------|---------------|
|        |         |            |                              |          |          |                    |               |
| SELEUT | SL.NU   | FIRST NAME | LAST NAME                    | USER ID  | USERTYPE | DATE OF LAST LOGIN | ACTIVE STATUS |
|        | 1       | KORUKONDA  | NAGASUBBALAXMI               | KN573248 | т        |                    | Y             |
|        | 2       | PAIDI      | RANGANADHAM                  | PR573254 | т        |                    | Y             |
|        | з       | Ananda Rao | Bendi                        | 10101    | A        |                    | Y             |
|        | 4       | BARATAM    | VENKATA<br>SREERAM<br>MURTHY | BV573264 | т        |                    | Y             |
|        | 5       | BAVANA     | RAMANA M<br>URTHY            | BR573249 | т        |                    | Y             |
|        | 6       | BENDI      | ANANDA RAO                   | BA573280 | т        |                    | Y             |

Action :-> Please uncheck the check box and click on submit to deactivate teacher

(OR) If you want only one teacher to view select all the information in the form below and click on submit

|            | UPDATE USER STATUS (FOR <u>HAS AUTHORIZED USERS ONLY</u> ) |
|------------|------------------------------------------------------------|
| First Name | korukonda                                                  |
| Last Name  | NAGASUBBALAXMI                                             |
| User-Id    | kn573248                                                   |
| User Type  | No Idea 💙                                                  |
|            |                                                            |
|            | SUBMIT RESET                                               |

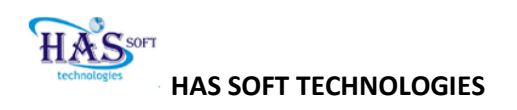

#### **Result:** it displays only selected teacher as below

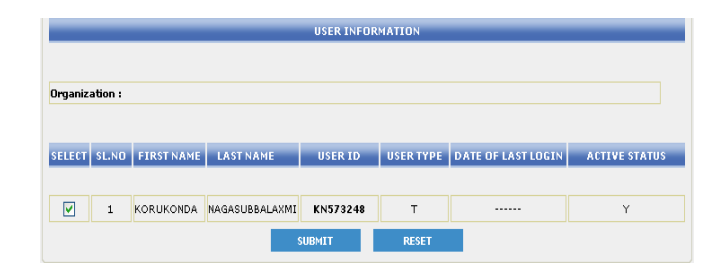

Action: Please uncheck the check box witch you want to deactivate and then

click on submit to deactivate teacher

# TESTS

Navigation :-> Tests :-> Marks entry :-> All subject marks entryAction :-> Select the class and the section to enter the marks of the students.Result :-> A list of students of the class and section selected appears marks of thestudents areto be to entered into the respective subjects in the box.

|            | MARKS ENTRY               |         |
|------------|---------------------------|---------|
|            |                           | $\cdot$ |
| Streams    | AP State                  | -       |
| Classes    | CLASS 5>Section A>Group A | -+(2)   |
| Test Title |                           | →(³)    |
|            |                           | 0       |

Please follow the rules to make changes for existing student marks :

1. To remove Existing marks please enter 0 - blank cell cannot be replace existing value, similarly if you want to remove Absent tick please enter 0 value in marks box to get effect changes.

2. Before entering marks please be sure Subject Test Details are entered for the test.

Note: If you have any doubts please contact Support team.

#### Class Details : English Medium - CLASS X - Section A - Test : ANNUAL EXAM

| Challent Name        | TELUG | iu        | HIND  | I         | ENGL  | ISH       | MATH  | s         | SCIEN | ICE       |
|----------------------|-------|-----------|-------|-----------|-------|-----------|-------|-----------|-------|-----------|
| Student Name         | Marks | Is Absent | Marks | Is Absent | Marks | Is Absent | Marks | Is Absent | Marks | Is Absent |
| 1 ANITHA MANCHALA    | 35    |           | 38    | ] 🗆       | 57    |           | 36    | ] 🗆       | 39    | ] 🗖       |
| 2 ANNAPURNA VALLURI  | 82    |           | 91    |           | 74    |           | 95    |           | 78    |           |
| 3 ARCHANA CHALAMALLA | 81    |           | 79    |           | 60    |           | 99    |           | 78    |           |

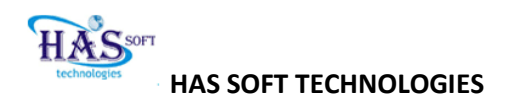

# PROFILE

# **MY PROFILE**

# Navigation :-> PROFILE :-> MY PROFILE Action :-> To view PROFILE

| First Plates        | Arcanda Plan            | 1.00                       |          |                                                                                                    |  |  |  |  |  |
|---------------------|-------------------------|----------------------------|----------|----------------------------------------------------------------------------------------------------|--|--|--|--|--|
| Persteller Prosents |                         | 122                        | -        | and the second second se |  |  |  |  |  |
| Last Harrist        | beers dit.              |                            |          | 100                                                                                                    |  |  |  |  |  |
| timestars [         | Male 🔶                  |                            | 10       |                                                                                                    |  |  |  |  |  |
| Heights (           | Lay Month S             | Contraction (Section 1997) | 211      | Chief Strategy and                                                                                                    |  |  |  |  |  |
| Watghts [           | a letera                |                            |          |                                                                                                    |  |  |  |  |  |
| Peationality:       |                         |                            | I martin | oals This Page                                                                                                    |  |  |  |  |  |
| Castar              | None                    |                            |          |                                                                                                    |  |  |  |  |  |
|                     |                         |                            |          |                                                                                                    |  |  |  |  |  |
|                     | ADDIN                   | SS PARTICULAR              |          |                                                                                                    |  |  |  |  |  |
| Address             |                         | DUPPALAVALAS               | ~        | 1                                                                                                    |  |  |  |  |  |
| Location Is         |                         | DUPPALAVALAS               | ~        |                                                                                                    |  |  |  |  |  |
| Location2:          |                         | DUPPALAVALAS               | ~        |                                                                                                    |  |  |  |  |  |
| Citys               |                         | DUPPALAVALAS               | ~        |                                                                                                    |  |  |  |  |  |
| States              |                         | 2                          |          |                                                                                                    |  |  |  |  |  |
| Countrys            |                         | 91                         |          |                                                                                                    |  |  |  |  |  |
| ZipCodes            |                         | 200001                     |          |                                                                                                    |  |  |  |  |  |
| Phone No:           |                         | 09704550004                |          |                                                                                                    |  |  |  |  |  |
| Phobale No.         |                         | 09000972567                |          |                                                                                                    |  |  |  |  |  |
| E-Hail ID-          |                         | hastach007@gr              | nait.com |                                                                                                    |  |  |  |  |  |
| Organization:       | PRO<br>Work Description | FESSIONAL DETAILS          | Tec      | Comments:                                                                                                    |  |  |  |  |  |
| A00                 | PREVIO                  | US ACADENIC DETAILS        | _        |                                                                                                    |  |  |  |  |  |
| Education:          | Organization            | From:                      | To:      | Year Gri<br>Passed: Gri                                                                                                    |  |  |  |  |  |
| A20                 |                         |                            | _        | 10001                                                                                                    |  |  |  |  |  |

#### CHANGE PASSWORD

**Navigation** :-> PROFILE :-> CHANGE PASSWORD **Action** :-> To change the password **Result** :-> Password can be changed if required.

| Enter Curr | ent Password: |  |
|------------|---------------|--|
|            |               |  |
| Enter New  | Password:     |  |
| Dominio No |               |  |

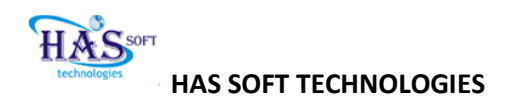

# ATTENDANCE

#### TEACHER AND STUDENT ATTENDANCE

**Navigate :->** ATTENDANCE -> Teacher (Select student if you want give attendance to

student)

Action: Select date to give attendance (By default it will display the current date), and then click on **SETDATE button** to conform the date. Click on **CHECK ALL button** to select the entire teacher and then uncheck teacher who is absent and then click on **SUBMIT** Button to save.

|                                          |       | TEACHER 'S DAILY ATTENDAN | ICE        |          |
|------------------------------------------|-------|---------------------------|------------|----------|
| Menuu<br>• Calendar                      | Date: | 1/7/2011 SET DATE         | CHECK ALL  |          |
| <ul> <li>Selup</li> <li>Tools</li> </ul> | S.NO. | NAME 2                    | ATTENDANCE |          |
| Profile                                  | 1     | RASHITHA PALAKAMSETTY     |            | ~        |
| * Attendance                             | 2     | SUZAN YAZALA              | <b>—</b>   | →(4)     |
| Student                                  | 3     | Sarojini KOMMU            |            | $\smile$ |
| Teacher Allendance                       | 4     | Venkata V                 |            |          |
| Report<br>Student Attendance<br>Report   | 6     | SUBMIT RESE               | -          | •(5)     |

| SL.no | FIELD NAME | DESCRIPTION                                     | USER CAN UPDATE |
|-------|------------|-------------------------------------------------|-----------------|
| 1     | DATE       | Displays the current date                       |                 |
| 2     | SETDATE    | Click on set date to conform                    |                 |
| 3     | CHECK ALL  | Click on check all button to select all teacher |                 |
| 4     | СНЕСК ВОХ  | Un check the box who are absent                 |                 |
| 5     | RESET      | Click on reset button to cancel                 |                 |
| 6     | SUBMIT     | Click on submit button to give attendance       |                 |

# **TEACHER ATTENDANCE REPORT**

Navigate :-> ATTENDANCE -> Teacher attendance report

#### Result: It displays the entire attendance report of selected month

| Menu                           |       |                             |     | τ   | ACHE | R ATTEND  | ANCE RI | EPORT   |         |
|--------------------------------|-------|-----------------------------|-----|-----|------|-----------|---------|---------|---------|
| Calendar                       |       |                             |     |     |      |           |         |         |         |
| Setup                          |       |                             |     |     |      | Month:    | Jun-2   | 2011    | ×       |
| Tests                          |       |                             |     |     |      |           |         |         |         |
| Profile                        | SL.NO | NAME                        | 12  | 3 4 | 567  | 8 9 10 11 | 12 13 1 | 4 15 16 | 17 18 1 |
| Altendance                     | 1     | RASHITHA NAIDU PALAKAMSETTY | PP  | P   | Р    |           |         |         |         |
| Student     Teacher            | 2     | SUZAN KUMARI YAZALA         | PP  | р   | Р    |           |         |         |         |
| * Teacher Attendance<br>Report | 3     | Sarojini GIRI KOMMU         | P P | P   | P    |           |         |         |         |
| * Student Attendance<br>Report | 4     | Venkata Ratnam V            | P P | P   | P    |           |         |         |         |

[NOTE: The above report is for the month of June]

#### STUDENT ATTENDANCE REPORT

Navigate :-> ATTENDANCE -> Student attendance report

Result: It display form to enter academic year and class and section

Navigate :-> academic year-> class and section-> SUBMIT

Result :-> It displays the entire attendance report for the selected class

| Menu                                                       |       |                    |     |       |      | A   | ITEN | DAN   | CE | REP | OR | r  |      |    |    |    |    |    |      |     |     |     |      |    |       |
|------------------------------------------------------------|-------|--------------------|-----|-------|------|-----|------|-------|----|-----|----|----|------|----|----|----|----|----|------|-----|-----|-----|------|----|-------|
| <ul> <li>Calendar</li> <li>Setup</li> <li>Tests</li> </ul> |       |                    |     | Mo    | nth: |     | Jul  | 201:  | 1  |     | ł  | •  |      |    |    |    |    |    |      |     |     |     |      |    |       |
| <ul> <li>Profile</li> </ul>                                | SL.NO | STUDENT NAMES      | 1 2 | 3 4 5 | 6    | 7 8 | 91   | 10 11 | 12 | 13  | 14 | 15 | 16 1 | 18 | 19 | 20 | 21 | 22 | 23 2 | 4 2 | 5 2 | 6 2 | 7 28 | 29 | 30 31 |
| * Altendance                                               | 1     | ANITHA MANCHALA    | рр  | PA    | PI   | p p | р    | P     | р  | p   | р  | p  | p    | p  | P  | p  | P  | p  | p    | p   | P   | P   | p    | P  | P     |
| <ul> <li>Student</li> <li>Teacher</li> </ul>               | 2     | ANNAPURNA VALLURI  | P P | P P   | PI   | p p | p    | p     | p  | p   | p  | P  | p    | P  | P  | P  | P  | p  | p    | p   | P   | P   | p    | P  | p     |
| <ul> <li>Teacher Attendance</li> </ul>                     | 3     | ARCHANA CHALAMALLA | РP  | PP    | PI   | p p | P    | P     | p  | p   | P  | P  | P    | p  | P  | P  | P  | P  | P    | p   | P   | P   | P    | P  | P     |
| Report                                                     | 4     | ASHWINI K          | рp  | PP    | A    | p p | p    | P     | p  | P   | p  | p  | p    | p  | P  | A  | p  | p  | p    | p   | P   | P   | A    | P  | p     |
| * Student Attendance                                       | 5     | BHAGYALAXMI N      | рp  | PP    | P    | p p | P    | P     | p  | p   | p  | p  | p    | p  | p  | A  | P  | p  | p    | p   | P   | A   | P    | A  | P     |

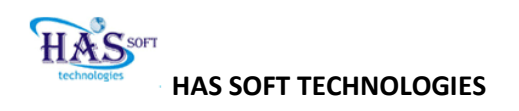

#### SMS

# Navigate :-> SMS-> SEND Result :-> Displays list of all classes

| Menu               | LIST OF ALL CLAS             | SES     |
|--------------------|------------------------------|---------|
| * SMS              | Stream :English Medium       |         |
| * SMS To Absentees | CLASS X                      |         |
|                    | For ALL Parents Click Here   |         |
|                    | For ALL Staff Click Here     |         |
|                    | *Click On Classes Link To Ge | et List |

| Sl.No | FIELD NAME  | DESCRIPTION                                        | USER CAN UPDATE |
|-------|-------------|----------------------------------------------------|-----------------|
| 1     | Class X     | It selects all the 10 <sup>th</sup> class students |                 |
| 2     | All parents | it selects all the parents in that school          |                 |
| 3     | All staff   | It selects all the staff in that school            |                 |

|                              |                                                                                                    | SEND NESSAGE                                                                                                    |                                                                                      |                 |
|------------------------------|----------------------------------------------------------------------------------------------------|----------------------------------------------------------------------------------------------------|--------------------------------------------------------------------------------------|-----------------|
| number of                    | characters in Message box sho                                                                                              | uld not exceed 159                                                                                                    |                                                                                      | 2               |
|                              | SMS Message:                                                                                                    |                                                                                                    | •                                                                                    | ×               |
|                              | Hessage:                                                                                                    |                                                                                                    |                                                                                      |                 |
| SL-N                         | 0 NAME                                                                                                    | CLASS SECTION                                                                                                    | MOBILE NO                                                                            | CHECK/UNCHECK A |
| 5 L. N<br>1                  | D NAME<br>DIVYA J YOTHI GANGARAPU                                                                                          | CLASS SECTION<br>CLASS X Section<br>A                                                                                                 | MOBILE NO<br>01234567890                                                             | CHECK/UNCHECK A |
| SL.N<br>1<br>2               | O NAME<br>DIVYA J YOTHI GANGARAPU<br>GAYATRI CHEKKA                                                                        | CLASS SECTION<br>CLASS X Section<br>A<br>CLASS X Section<br>A                                                                         | MOBILE NO<br>01234567890<br>01234567890                                              | CHECK/UNCHECK A |
| SL-N<br>1<br>2<br>3          | O NAME<br>DIVYA J YOTHI GANGARAPU<br>GAYATRI CHEKKA<br>XHEMALATHA CILAMKURTHI                                              | CLASS SECTION<br>CLASS X Section<br>A<br>CLASS X Section<br>A<br>CLASS X Section<br>A                                                 | MOBILE NO<br>01234567890<br>01234567890<br>01234567890                               |                 |
| 515N<br>1<br>2<br>3<br>4     | O NAME<br>DIVYA J YOTHI GANGARAPU<br>GAYATRI CHEKKA<br>XHEMALATHA CILAMKURTHI<br>JHANSI ANNAMPATLA                         | CLASS SECTION<br>CLASS X Section<br>A<br>CLASS X Section<br>A<br>CLASS X Section<br>A<br>CLASS X Section<br>A                         | MOBILE NO<br>01234567890<br>01234567890<br>01234567890<br>01234567890                |                 |
| SLN<br>1<br>2<br>3<br>4<br>5 | O NAME<br>DIVYA J YOTHI GANGARAPU<br>GAYATRI CHEKKA<br>XHEMALATHA CILAMKURTHI<br>JHANSI ANNAMPATLA<br>JEEVITHA RAVULAPALLY | CLASS SECTION<br>CLASS X Section<br>A<br>CLASS X Section<br>A<br>CLASS X Section<br>A<br>CLASS X Section<br>A<br>CLASS X Section<br>A | MOBILE NO<br>01234567890<br>01234567890<br>01234567890<br>01234567890<br>01234567890 |                 |

EX:

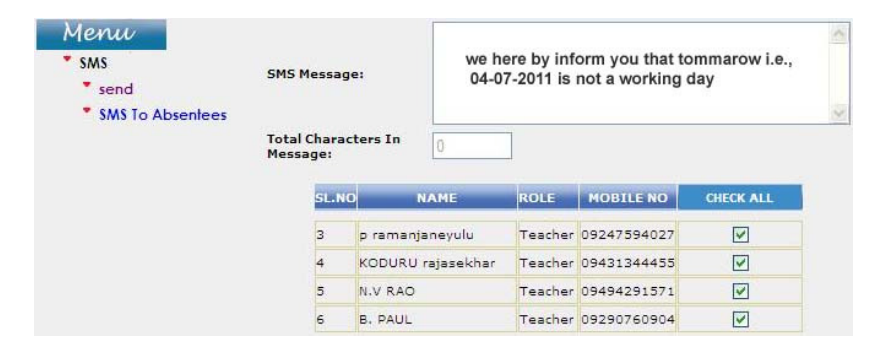

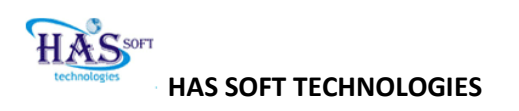

| SL.NO | FIELD NAME    | DESCRIPTION                                                              | USER CAN UPDATE |
|-------|---------------|--------------------------------------------------------------------------|-----------------|
| 1     | Verify number | Please verify the number before you send                                 |                 |
| 2     | warning       | Total number of characters should not be exceed 159                      |                 |
| 3     | Message       | Type the message witch you want to enter                                 |                 |
| 4     | characters    | It displays the total number characters in the message                   |                 |
| 5     | Check box     | Select check box to send sms to the user(eg : student, staff or parents) |                 |
| 6     | RESET         | Click on reset to cancel                                                 |                 |
| 7     | SUBMIT        | Click on submit to send sms                                              |                 |

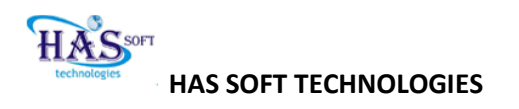

# REPORTS

#### HM to review school repots

#### **Reports:**

Navigate :-> Reports-> Class consolidated ReportResult: Displays Class details formAction: Please enter all the details and then click on Submit to view

| ASA: Alimi SOCIAL WILLARE SORIDIS                                         | [8                                                                                                |          |
|---------------------------------------------------------------------------|---------------------------------------------------------------------------------------------------|----------|
|                                                                           | CLASS DETAILS                                                                                     |          |
| Academic Year<br>Streams<br>Salect Class<br>Salect Sections<br>Test Title | Select Academic Year ×<br>Select Straam ×<br>Select Class ×<br>Select Section ×<br>Select Tet + × |          |
|                                                                           | SUEMIT RESET                                                                                      | <u>ه</u> |

| SL.NO | FIELD NAME     | DESCRIPTION                                        | USER CAN UPDATE |
|-------|----------------|----------------------------------------------------|-----------------|
| 1     | Academic year  | Select Academic year                               |                 |
| 2     | Streams        | Select Stream (Eg: English or telugu)              |                 |
| 3     | Select class   | Select class witch you want to view                |                 |
| 4     | Select section | Select section                                     |                 |
| 5     | Test title     | Select Test title (Eg: Unit test)                  |                 |
| 6     | RESET          | To clear the form click on reset                   |                 |
| 7     | SUBMIT         | On click on submit it displays consolidated report |                 |

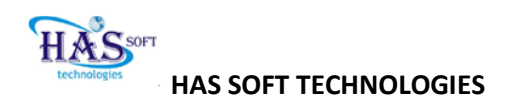

# TO SEND REPORTS TO PARENTS

|                        | Organizat<br>Class<br>Test Nar | <u>ion :</u> :<br>:<br><u>ne</u> : | SOCIAL WELFARE SCHOOLS<br>English Medium CLASS X Section A<br>UNIT TEST-I |       |         |        |       |            |      |
|------------------------|--------------------------------|------------------------------------|---------------------------------------------------------------------------|-------|---------|--------|-------|------------|------|
| NAMES                  | TELUGU                         | HIND                               | ENGLISH                                                                   | MATHS | SCIENCE | SOCIAL | TOTAL | PERCENTAGE | GRAD |
| ANITHA. MANCHALA       | 12.0                           | 23.0                               | 4.0                                                                       | 12.0  | 15.0    | 13.0   | 79.0  | 26         | F    |
| ANNAPURNA. VALLURI     | 9.0                            | 4.0                                | 13.0                                                                      | 21.0  | 11.0    | 12.0   | 70.0  | 23         | F    |
| ANUSHA.JANGA           |                                |                                    |                                                                           |       |         |        | 0.0   | 0          |      |
| AR CHANA. CHALAMALLA   | 3.0                            | 13.0                               | 12.0                                                                      | 22.0  | 22.0    | 11.0   | 83.0  | 28         | F    |
| ASHWINI.K              | 12.0                           | 13.0                               | 12.0                                                                      | 12.0  | 11.0    | 12.0   | 72.0  | 24         | F    |
| BHAGYALAXMI.N          | 14.0                           | 13.0                               | 12.0                                                                      | 12.0  | 11.0    | 12.0   | 74.0  | 25         | F    |
| Check (Or) Uncheck All | )<br>BACK                      |                                    | SMS TO PAR                                                                | ENTS  | PRINT   |        |       |            |      |

| SL.NO | FIELD NAME     | DESCRIPTION                                    | USER CAN UPDATE |
|-------|----------------|------------------------------------------------|-----------------|
| 1     |                | please check to select student to send SMS     |                 |
| 2     | to check or    | check or uncheck box will allow to select all  |                 |
|       | uncheck all    | students or deselect all students              |                 |
| 3     | BACK button    | To enter into previous screen                  |                 |
| 4     | SMS TO PARENTS | To send sms to parents for selected candidates |                 |
| 5     | PRINT          | To print the consolidated report               |                 |

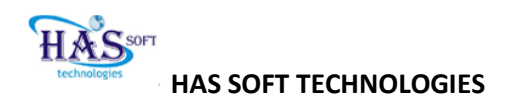

#### **TEACHER REPORTS**

NAVIGATE :-> Reports-> teacher reports

Result:-> it display the details of teacher who teaches witch subject

#### **STUDENT REPORTS**

Navigate :-> Reports->student report

Result: it will display the classes

Action: please select class to view the details of the students of that class

#### SUPPORT REQUEST

In order to enquire any technical issue or if the user needs assistance, the user can raise a request to the support team.

#### SEND

Navigation :-> support request :-> SEND Action :-> Select SEND to raise a request Result :-> A request will be raised

| :If you have any issue                             | using this web site please fill the details in the form and submit, |
|----------------------------------------------------|---------------------------------------------------------------------|
| So WEB Site supporting                             | ) team will assist you to resolve the issue                         |
| For Information related<br>issues please use IMail | d school activities or any other non techinical                     |
| Name                                               | Ananda Rao Bendi                                                    |
| E - Mail Id                                        | hastech007@gmail.com                                                |
| Contact N                                          | 09000972567                                                         |
| Issue Typ                                          | eSelect Issue                                                       |
| Subject                                            |                                                                     |
| Descriptio                                         | 30                                                                  |
|                                                    |                                                                     |
|                                                    |                                                                     |
|                                                    |                                                                     |
|                                                    |                                                                     |
| Priority                                           | Low                                                                 |
|                                                    | CHEMIT DECET                                                        |

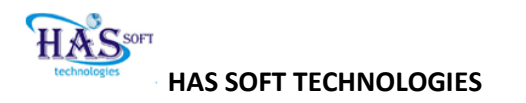

# SENT REQUEST

This is for the purpose of viewing the sent request

Navigation :-> support request :-> SENT REQUEST

Action :-> Select SEND to raise a request

**Result :->** A request will be raised

|                                                                        |                | SENT REQUESTS          |                                    |  |  |  |  |
|------------------------------------------------------------------------|----------------|------------------------|------------------------------------|--|--|--|--|
| To View details of the ticket please click on Ticket No Open Tickets 💙 |                |                        |                                    |  |  |  |  |
| TICKET NO                                                              | NAME           | DATE                   | SUBJECT                            |  |  |  |  |
| 308                                                                    | Saleem Rabbani | 16-07-2010 11:38:35 AM | IIT , Medical Foundation.<br>Marks |  |  |  |  |
| 347                                                                    | Saleem Rabbani | 03-08-2010 09:50:17 AM | Attendance                         |  |  |  |  |
| 357                                                                    | Saleem Rabbani | 06-08-2010 10:43:36 AM | Non-Working Day                    |  |  |  |  |

#### **USER LOGINS**

To view the login of parents

Navigation :-> USER LOGIN :-> PARENT LOGIN Action :-> Select the class and section and click on submit Result :-> List of parents along with logins and mobile numbers appears

| Please Enter User             | Name to Search                                        |                                                                                               |  |  |  |  |  |
|-------------------------------|-------------------------------------------------------|-----------------------------------------------------------------------------------------------|--|--|--|--|--|
| CLASS WISE USER'S INFORMATION |                                                       |                                                                                               |  |  |  |  |  |
| Select Class                  | V<br>V                                                |                                                                                               |  |  |  |  |  |
|                               | Please Enter User<br>VISE USER'S INFO<br>Select Class | Please Enter User Name to Search<br>VISE USER'S INFORMATION<br>Select Class V<br>SUBMIT RESET |  |  |  |  |  |

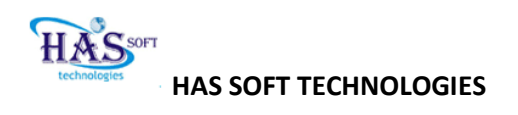

|        |                            |           |                | USER          | DETAILS      |                  |            |             |
|--------|----------------------------|-----------|----------------|---------------|--------------|------------------|------------|-------------|
|        | Organization : APSWRS DUPP |           |                |               | ALAVALAS     | A(Boys)          |            |             |
|        |                            | Class :   |                | AP State-CLAS | \$ 7-Section | A                |            |             |
| SELECT | s.no                       | STUDENT   | STUDENT FU     | LL NAME       | PARENT       | PARENT FULL N    | AME STATUS | MOBILE NO   |
|        |                            | 10        |                |               | 10           |                  |            |             |
|        | 1                          | PJ388836  | PENTABOYANA JO | GESWARARAO    | P\$388837    | PENTABOYANA SUR  | YARAO Y    | 01234567890 |
|        | 2                          | LS388838  | LINGALA SURYAN | ARAYANA       | LR388839     | LINGALA RAMAPPAI | DU Y       | 01234567890 |
|        | 3                          | B\$388840 | BATTINA SATYAR | 40            | BP388841     | BATTINA POLARAO  | Y          | 01234567890 |
|        | 4                          | KR388842  | KOYYANA RAGHU  | BABU          | KR388843     | KOYYANA RAMULU   | Y          | 01234567890 |
|        |                            |           |                |               |              |                  |            |             |
|        |                            |           | BACK           | PRINT         | SEN          | ) SMS            |            |             |

To view the login of teachers

Navigation :-> USER LOGIN :-> TEACHER LOGIN Action :-> Select the TEACHER and click on submit Result :-> Login of the teacher appears.

|      |                | USER DETAILS               |         |        |
|------|----------------|----------------------------|---------|--------|
|      | Drganization : | APSWRS DUPPALAVALASA(Boys) |         |        |
| S.NO | USER ID        | USER FULL NAME             | ROLE    | STATUS |
|      |                |                            |         |        |
| 1    | 10101          | Ananda Rao Bendi           | Admin   | Y      |
|      |                |                            |         |        |
| 2    | RD355353       | Raja Rao Dannana           | Admin   | ¥      |
|      |                |                            |         |        |
| з    | CK573244       | CHOWDARI KRISHNA RAO       | Teacher | Y      |
|      |                |                            |         |        |
| -4   | GN573245       | GORA NARASAYYA             | Teacher | Y      |
|      |                | BACK PRINT                 |         |        |